## **Exam registeration**

In order to register for the exam, you need to log in to Campo Portal and search for the exam subject via Main Menu – Studies offered – Show university course catalog.

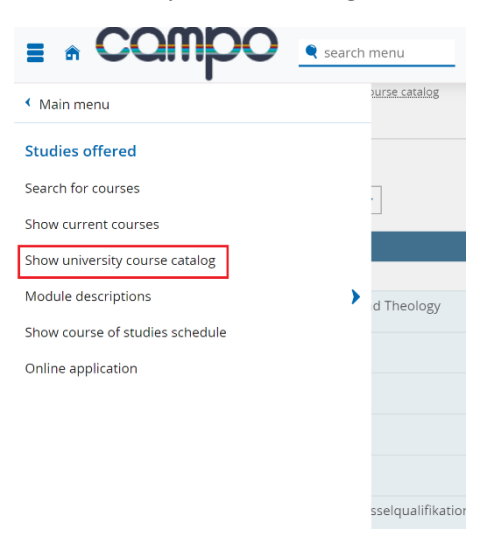

In the "Course catalog" section you will find all the modules of the Faculty of Engineering within the field Medizintechnik and you should select the right PO version.

You can use the "Expand subtree" function on the far right to display all selectable exams in your degree program, or you can click through the respective substructure.

In front of every exam subject there is a yellow star with the exam number.

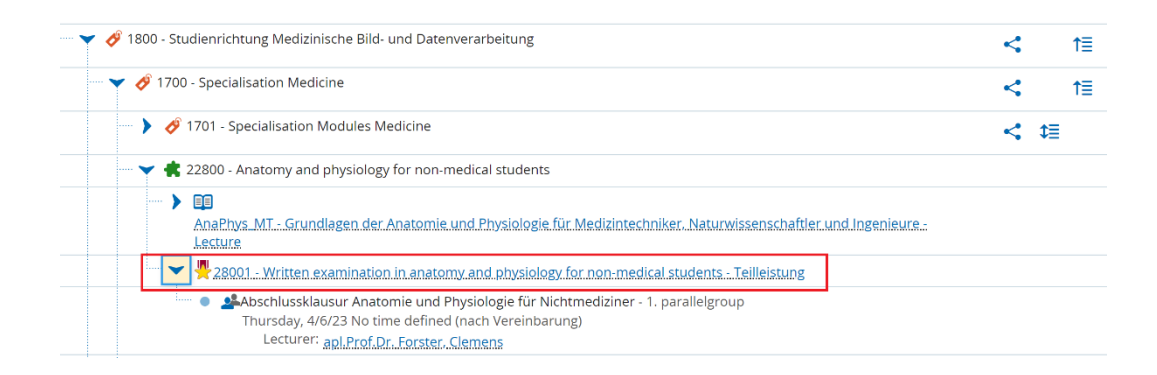

When you click on it, detailed information about the exam will be shown and there you will find the green "Login" button.

| Detail view      |                                                                                                    |                                                                                                    |                                                                                                    |                                            |                                                                                                    |         |
|------------------|----------------------------------------------------------------------------------------------------|----------------------------------------------------------------------------------------------------|----------------------------------------------------------------------------------------------------|--------------------------------------------|----------------------------------------------------------------------------------------------------|---------|
| Written examinat | ion in anatomy and pl                                                                               | nysiology for non-med                                                                                                    | lical students   28001   Prüfung                                                                                                    |                                            |                                                                                                    |         |
| Back <           |                                                                                                    |                                                                                                    |                                                                                                    |                                            |                                                                                                    | E Login |
| Semester Winte   | rsemester 2022/23                                                                                   | •                                                                                                    |                                                                                                    |                                            |                                                                                                    |         |
| Basic data       | Parallel groups / dates                                                                             | s Course catalog                                                                                                    | Modules and degree programmes                                                                                                    |                                            |                                                                                                    |         |
| Title            | Writte<br>non-r                                                                                     | en examination in anal<br>nedical students                                                                                                    | omy and physiology for                                                                                                    | Type of examination<br>Type of examination | Teilleistung<br>Written                                                                                                    |         |
| Short text       | K Ana                                                                                               | und Phys f Nichtmed                                                                                                    |                                                                                                    | Grading type                               | DritteInoten mit 4.3                                                                                                    |         |
| Long text        | Absch                                                                                               | Abschlussklausur Anatomie und Physiologie für<br>Nichtmediziner<br>28001                                                                                                    |                                                                                                    | ECTS credits                               | 5.0                                                                                                    |         |
| Number           | 28001                                                                                               |                                                                                                    |                                                                                                    | Semester hours per week<br>Periods         | 0.0                                                                                                    |         |
| Target Audience  | 99·MED0                                                                                             |                                                                                                    |                                                                                                    |                                            | Prüfungsanmeldezeitraum WiSe22/23 from Nov                                                                                                    |         |
| Organizational i | unit<br>D<br>O<br>O<br>O<br>O<br>O<br>O<br>O<br>O<br>O<br>O<br>O<br>O<br>O<br>O<br>O<br>O<br>O<br>O | NAEFak   Physik mit ir<br>(varatwortlicher)<br>TechFak   Computati<br>1 Science (Verantwortli<br>1 TechFak   Computati<br>1 TechFak   Informatik<br>(varatwortlicher)<br>1 TechFak   Informatik<br>(varatwortlicher)<br>1 TechFak   Informatik<br>(varatwortlicher)<br>Nore | ntegriertem<br>sister of Science<br>onal Engineering   Master<br>cher)<br>onal Engineering (Elite)  <br>twoordikiner)<br>  Bachebor of Science<br>  Master of Science |                                            | 21, 2022 000000 to bec 11, 2022 339593 - active<br>Prifungasioneldezeitraum WiSe2223 5000 to Apr 16, 2023 23:59:59 - future<br>12, 2022 00:00:00 to Apr 16, 2023 23:59:59 - future |         |